# LIFESTYLE FOR A healthy mind

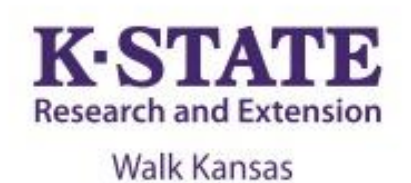

### **Walk Kansas Participants**

Welcome!! We are SO glad that you are "moving your way" with us again this year! Research has shown that what is good for your heart is also good for your brain. Through Walk Kansas this year, we will highlight ways that physical activity and healthy lifestyle habits improve our physical and mental health. You will also be introduced to the MIND diet so make sure you check the newsletter each week to learn more.

#### Join a team or go solo:

Walk Kansas is primarily a team-based program, meaning that you are part of a 6-member team that selects a goal and then supports one another during the 8-week program. You also have the option to participate "solo" if you prefer to not be on a team.

Each team will select a challenge to work toward from these options: **Challenge 1:** Discover the *8 Wonders of Kansas*! This journey requires each person to get 2 ½ hrs of moderate activity per week.

**Challenge 2:** Go *Cross Country* from the NE to the SE corners of Kansas, which requires 4 hrs of activity per person/week.

**Challenge 3:** *Little Balkans to Nicodemus* – a trail that takes you through SE Kansas and then up to Nicodemus with interesting stops along the way. This requires 6 hrs of activity per person/week.

During Walk Kansas, you will log minutes of moderate/vigorous activity OR total steps/day which convert to Walk Kansas miles (15 minute = 1 mile). For a complete description of activities and how steps are counted, check the Activity Guide. New this year – the system will automatically convert steps to miles.

### Ready to take the first step?

#### Register online at <u>www.walkkansasonline.org</u>

If you have a team, wait for your captain to register the team online. You will receive a message by email asking you to complete registration and give your consent to participate. Your captain will be responsible for paying fees for the entire team, so make sure you reimburse your captain for your registration fee (\$10).

If you don't have a team, and would like to join one, go online and register as an "individual." The Extension office will connect you with a team that has similar goals. If you prefer to go solo (not be on a team) select the "solo" option when you register.

## March 27 – May 21 2022

## **Important dates:**

**March 27** – Go! Log exercise minutes and cups of fruits/vegetables

April 3 – Registration closes

March 25, April 1, April 29 – Order dates for Walk Kansas apparel

**May 21** – Walk Kansas wraps up!

Watch for details on "Living Well" webinars to be offered on Wednesdays at 12:15 pm

Geary County K-State Research and Extension 119 E 9<sup>th</sup> St, Junction City, KS 66441 785-238-4161 www.geary.k-state.edu/healthhome-family/walk-kansas.html

K-State Research and Extension is an equal opportunity provider and employer.

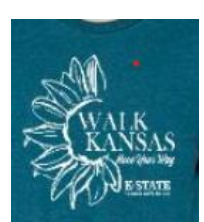

#### Walk Kansas t-shirts and other apparel:

Show your Walk Kansas pride by wearing a t-shirt or sweatshirt! After completing registration, log into the portal with your username and password. Click on the "shop" button on the purple bar at the top. This will take you to our apparel vendor site, <u>www.shopwalkkansas.com</u> and you can place your order. The website will calculate shipping and tax, and the items will be shipped directly to you. Please note the dates for placing orders.

## Healthy Eating for Mind and Body

It's no secret that following a balanced diet provides immense benefits for overall health, but did you know that eating a certain way can help protect brain function and reduce your risk of developing dementia and Alzheimer's disease? Fruits and vegetables play a key role in the MIND diet, so we ask you to log cups of fruits/veggies again this year. You will learn more about the MIND diet through weekly newsletters and webinars. Tasty recipes will be shared as well!

# **Report/Log online – begin March 27:**

Once your team is ready to go, you will see this "Dashboard" where you log minutes, etc., and chat with your team. This will be available on March 27, not before. Along the top horizontal purple bar: Click on "Events" to see what is happening in your community, learn about Walk Kansas webinars and the Walk Kansas 5K/Fun Walk; "Resources" is where you will find program newsletters and other information; "Shop" is where you can purchase apparel.

**On the bottom purple bar** -- See your welcome message, team name, and group (county). After you enter your activity minutes or daily steps (*the system automatically converts your minutes and steps into miles*), click on the "See Your Map" icon to find your challenge trail displayed. Here you will unlock points of interest and learn more about our great state. Click "Team Chat" to communicate with team members and check just under the purple bar for posts from your chat group. "My Team" shows all of your team-mates and "Log History" shows what you have logged for activity, f/v, etc. Earn badges along the way for activity, logging, reading, and more!!

**To log your progress:** In the **purple box**, log your minutes/steps of activity – the system will calculate into miles. (Read the <u>Activity Guide</u> to know what counts); the **red box** displays the total miles your <u>team</u> was walked and this also takes you to the "team chat" page; record cups of fruits/veggies in the **yellow box**. If you do strengthening exercises that day, click "log" in the **blue box**; the **green box** is where you can log the number of 8 oz. glasses of water you drink (optional). You can also log through the Walk Kansas App for iPhone, iPad and Android. <u>Instructions</u> for using the app.

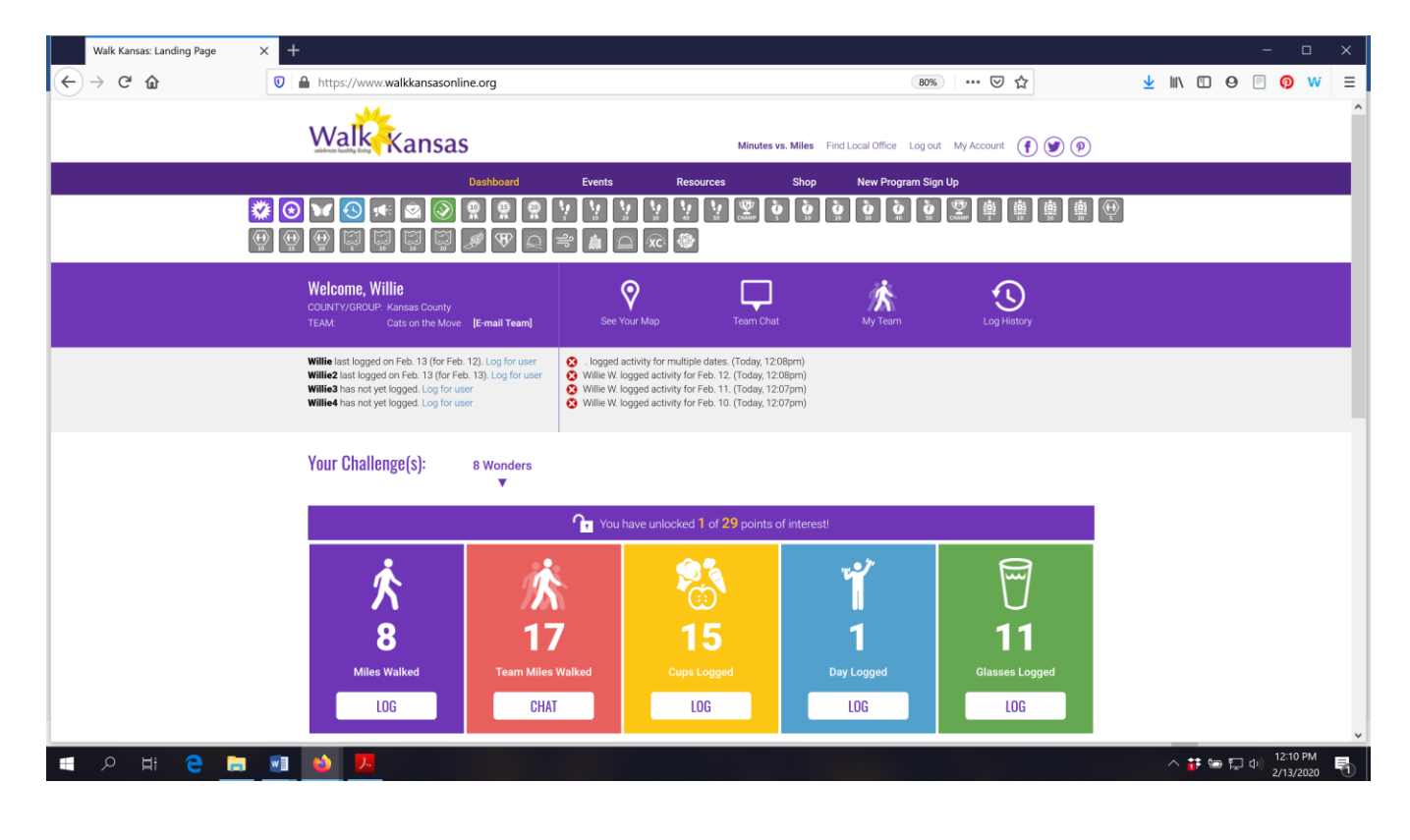

If you scroll down the page, you will see a white "Leaderboard" box. This is where other teams from your community will appear along with their progress. You can also stay connected with other participants through our Facebook page. Like *Kansas State University Walk Kansas* on Facebook.

| Walk Kansas: Landing Page                                                                                        | < + ×                      |                   |        |                                                                                                    |                                                                                                    |                                                                                                    |
|----------------------------------------------------------------------------------------------------|----------------------------|-------------------|--------|----------------------------------------------------------------------------------------------------|----------------------------------------------------------------------------------------------------|----------------------------------------------------------------------------------------------------|
| ↔ ∀ ⊕                                                                                                    | https://www.walkkansase    | online.org        |        | (90%)                                                                                                    | … ⊠ ☆                                                                                                    | ⊻ III\ 🖸 ⊖ 🗏 🗿 W 🗏                                                                                               |
|                                                                                                    | 8                          | 17                | 15     | 1                                                                                                    | 11                                                                                                    | ^                                                                                                    |
|                                                                                                    | Miles Walked               | Team Miles Walked |        | Day Logged                                                                                                    | Glasses Logged                                                                                                    |                                                                                                    |
|                                                                                                    | LOG                        | CHAT              | LOG    | LOG                                                                                                    | LOG                                                                                                    |                                                                                                    |
|                                                                                                    |                            | 1                 |        |                                                                                                    |                                                                                                    |                                                                                                    |
| 大                                                                                                    | Leaderboard:               |                   | î      | Fitne                                                                                                    | ess Guidelines:                                                                                                    | The second second                                                                                                |
|                                                                                                    | PROGRAM TEAM               | MILES GLASSES     | CUPS   | STORN STORN                                                                                                    | C P                                                                                                    | and the second second second                                                                                     |
|                                                                                                    | 8 Wonders Cats on the Move | 17 23             | 28 MAP | A) Get a minimum<br>aerobic activity (w<br>barely carry on a d<br>ensorties of a tea                            | f 150 minutes/week of moderate<br>orking at a level where you can<br>onversation), performed in<br>et 10 minutes         | and the                                                                                                    |
| and the second second second second second second second second second second second second second second second |                            |                   |        | 2) Do muscle stren                                                                                              | gthening activities that involve all                                                                                     | 2301123                                                                                                    |
|                                                                                                    |                            |                   |        | <ul> <li>3) For more health<br/>aerobic activity to<br/>vigorous intensity<br/>still talk but not ca</li> </ul> | benefits, increase minutes of<br>5 hours/week OR work at a<br>level for 150 minutes/week (can<br>rry on a conversation). | 1946 2                                                                                                    |
|                                                                                                    | ALCONTRACT OF ALCONTRACT   |                   |        | Land of Automatical                                                                                             | and the same of the same                                                                                                 | a state of the second second second second second second second second second second second second second second |
|                                                                                                    |                            |                   |        |                                                                                                    |                                                                                                    |                                                                                                    |
| 🔳 오 비 Ce 🗟                                                                                                    | 💌 🧆 🔼                      |                   |        |                                                                                                    |                                                                                                    | ^ # 😁 💭 ⊕) 1:06 PM 📑                                                                                             |

You can see how all teams in your community and across Kansas are doing by going to the "Leaderboard" located on the login page, <u>www.walkkansasonline.org</u>. Click on the **blue Leaderboard box** at the bottom of this screen.

| k Kansas: Welcome! Please log 🗙 | +                                  | Conception of the Association of the Association of |                       |
|---------------------------------|------------------------------------|----------------------------------------------------------------------------------------------------|-----------------------|
| )→ Cª Oà                        | 🛈 💋 www.walkkansasonline.org/login | ••• 🛡 🏠 🔍 Search                                                                                                    | y III/ 🖮 🖸 🗿 🔞        |
| W                               | alkkansas                          |                                                                                                    | Log in Register 👔 🌒 🖗 |
|                                 |                                    |                                                                                                    |                       |
|                                 |                                    | Usemame<br>Password                                                                                                    |                       |
|                                 |                                    | Log In Forgot Your Username/ Password?                                                                                                    |                       |
| -                               |                                    | Don't Have an Account? Sign Up Now!                                                                                                    |                       |
| -                               |                                    |                                                                                                    |                       |
| Par South                       | 13<br>Team                         | s 51 252<br>Walkers Total Miles Walked                                                                                                    |                       |
|                                 |                                    | Leaderboard                                                                                                    | 105                   |